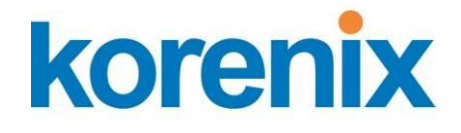

# JetBox 9310 User Manual

# Demo Box

www.korenix.com

### **Copyright Notice**

Copyright© 2008 Korenix Technology Co., Ltd. All rights reserved. Reproduction without permission is prohibited.

Information provided in this manual is intended to be accurate and reliable. However, the original manufacturer assumes no responsibility for its use, or for any infringements upon the rights of third parties that may result from its use. The material in this document is for product information only and is subject to change without notice. While reasonable efforts have been made in the preparation of this document to assure its accuracy, Korenix assumes no liabilities resulting from errors or omissions in this document, or from the use of the information contained herein.

Korenix reserves the right to make changes in the product design without notice to its users.

### Acknowledgments

Korenix is a registered trademark of Korenix Technology Co., Ltd. All other trademarks or registered marks in the manual belong to their respective manufacturers.

# **Table of Content**

| Сор            | yright Not | ice                             | 2  |
|----------------|------------|---------------------------------|----|
| Ack            | nowledgm   | ents                            | 2  |
| Table of Conte | ent        |                                 | 3  |
| Chapter 1      | Overview   | /                               | 4  |
| Chapter 2      | Package    | List                            |    |
| 2-1            | Standard   | Demo kit                        |    |
| Chapter 3      | Demo Bo    | x Installation                  | 6  |
| 3-1            | Demo Bo    | x Wiring                        | 7  |
| 3-2            | Demo Pr    | ocesses                         | 9  |
| 3-2-           | -1 PoE     | and WAN Related                 | 9  |
|                | 3-2-1-1    | PoE, Routing, NAT & DMZ         | 10 |
| 3-2-           | -2 Oth     | er Functions                    | 11 |
|                | 3-2-2-1    | Serial service modes—TCP server | 12 |
|                | 3-2-2-2    | Serial service modes—VCOM       |    |
|                | 3-2-2-3    | DIO Control & Web UI            | 18 |
| Chapter 4      | Appendix   | <i></i>                         | 19 |
| 4-1            | Index for  | Picture, Notice                 | 19 |
| 4-2            | Custome    | r Service                       |    |

# **Chapter 1 Overview**

Korenix Demo Kit is designed to demonstrate Korenix products. In order to let customers understand Korenix product's features and applications, Korenix produces this portable demo box. In the Demo box, Korenix presents the best results, and impresses customers with product introduction as well as live demonstration.

# **Chapter 2 Package List**

# 2-1 Standard Demo kit

| Device              | Power input               | Setting                                                                                         |
|---------------------|---------------------------|-------------------------------------------------------------------------------------------------|
| JetBox 9310         | 48V DC<br>(4 pin terminal | <ol> <li>The default IP of LAN is <b>192.168.10.1</b>,<br/>subnet mask 255.255.255.0</li> </ol> |
|                     | block)                    | 2. The default IP of WAN is <b>192.168.11.1,</b> subnet mask 255.255.255.0                      |
| PoE IP camera       | 48V DC                    | 1. The default IP is <b>192.168.10.55</b>                                                       |
| .0                  | (PoE, RJ45                | 2. User name: Admin                                                                             |
|                     | connector)                | 3. Password: Admin                                                                              |
| 48V DC power module | DC input from             | 1. To provide 48V DC power to the JetBox                                                        |
| (DR-75-48)          | demo kit                  | 9310                                                                                            |
|                     |                           |                                                                                                 |
| Serial to USB cable | None                      | 1. Connect the USB port of your                                                                 |
| $(\bigcirc)$        |                           | NOTEBOOK and the JetBox 9310 serial                                                             |
|                     |                           | port                                                                                            |
|                     |                           | 2. Need to install the driver in your                                                           |
|                     |                           | NOTEBOOK first                                                                                  |

This demo kit includes following items listed in the table.

| ltem | Accessory         | For which<br>device | Description                        | Q'ty |
|------|-------------------|---------------------|------------------------------------|------|
| 1    | Power cable       | Demo kit            | Connect the demo kit and your      | 1    |
|      |                   |                     | power socket (USA plug or Euro     |      |
|      |                   |                     | plug)                              |      |
| 2    | Ethernet cable    | PoE IP              | Connect the PoE IP camera and the  | 1    |
|      |                   | camera              | JetBox                             |      |
| 3    | Ethernet cable    | the JetBox          | Connect your notebook and the      | 1    |
|      |                   | 9310                | JetBox 9310                        |      |
| 4    | RJ45 to DB9 cable | the JetBox          | Extend the JetBox 9310 serial port | 1    |
|      |                   | 9310                | (RJ45 connector) to DB9 male       |      |
|      |                   |                     | connector                          |      |
| 5    | Acrylic base      |                     | To sustain the demo plate          | 2    |
| 6    | CD                |                     | 1. the JetBox 9310 CD              | 2    |
|      |                   |                     | 2. the JetBox 9310 demo box CD     |      |
|      |                   |                     | (incl. USB-to-serial driver)       |      |
| 7    | QIG               |                     | the JetBox 9310 QIG                | 1    |
| 8    | Manual            |                     | Demo box user manual               | 1    |

#### This demo kit includes following accessories listed in the table.

#### You still need to prepare a notebook for the demonstrations.

#### Set a fixed WAN IP for JetBox 9310:

- 1. Connect your notebook into the JetBox 9310 LAN port
- 2. Enter the JetBox 9310 Web UI by LAN IP address (Default LAN IP is 192.168.10.1) Open browser. Enter http://192.168.10.1 User name: admin Password: admin
- 3. Go to Networking configuration | WAN setting. Change WAN port to static IP. Enter IP address 192.168.11.1 and subnet mask 255.255.255.0. Press [Apply] and go to Save to press [Save to Flash]. Please change the IP address of your notebook to be in the same subnet with WAN, for example IP address 192.168.11.10, subnet mask 255.255.255.0, gateway none.

#### WAN Setting

| Internet Configuration                                        | Static IP | -                                |   |  |
|---------------------------------------------------------------|-----------|----------------------------------|---|--|
| Static IP Configuration                                       |           | Dynamic IP<br>Static IP<br>PPPoE |   |  |
| IP Address                                                    | 0.0.0     | .0                               |   |  |
| Subnet Mask                                                   | 0.0.0     | .0                               |   |  |
| Gateway                                                       | 0.0.0     | 0.0.0.0                          |   |  |
|                                                               |           |                                  |   |  |
| DNS Server Configu                                            | ratio     | 1 Enable                         | • |  |
| DNS Server Configu                                            | 168.9     | n Enable                         | • |  |
| DNS Server Configu<br>DNS Server 1 (Required)<br>DNS Server 2 | 168.9     | Enable<br>95.1.1<br>95.128.1     | • |  |

Picture 1: Go to Networking | WAN setting to apply static IP for WAN port

| Save to Flash                                                                |
|------------------------------------------------------------------------------|
| Note: This command will permanently save the current configuration to flash. |
| Save to Flash                                                                |

Picture 2: Go to Save and press [Save to Flash] to save changes in flash

# **Chapter 3 Demo Box Installation**

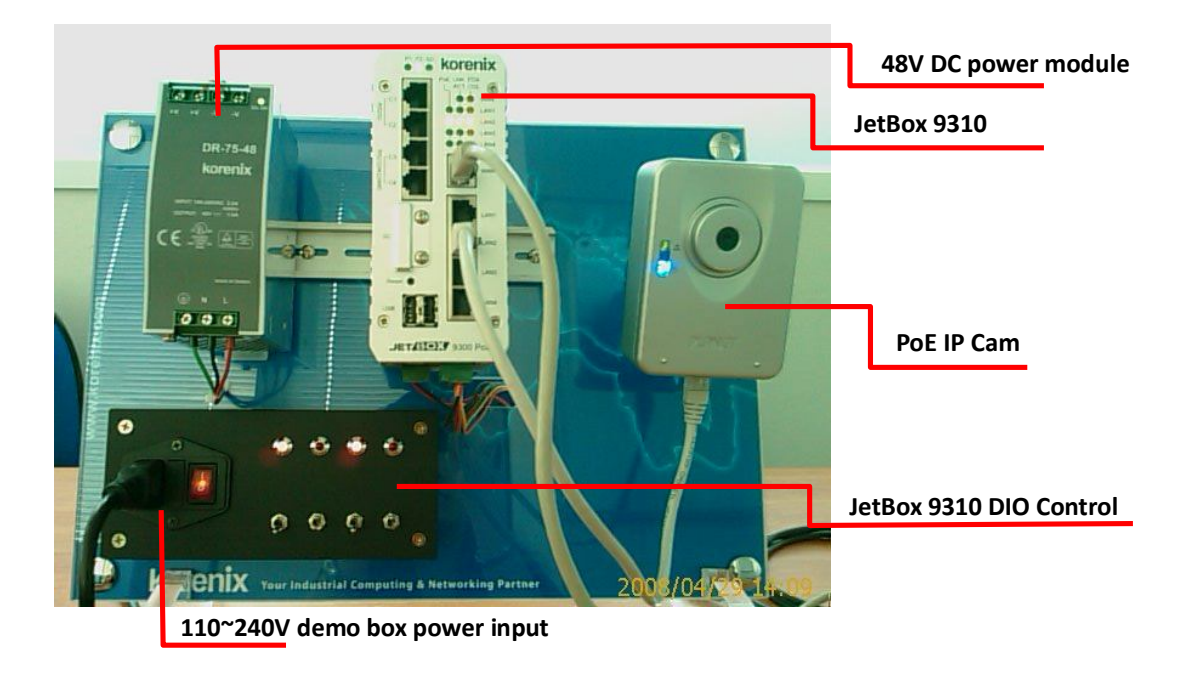

Picture 3: The overview of the JetBox 9310 demo box

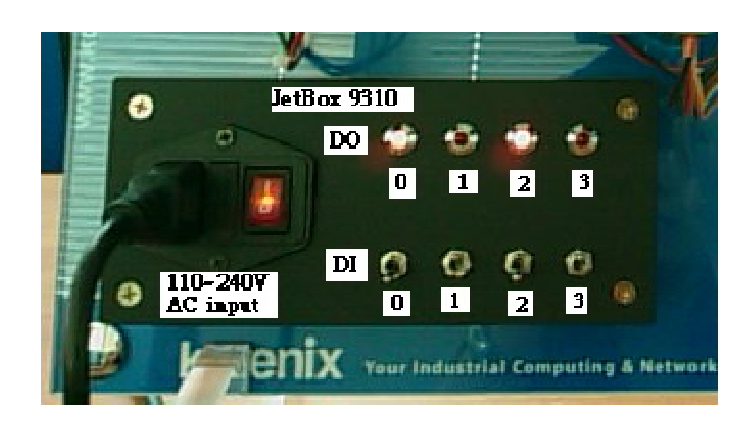

Picture 4: The front panel of JetBox 9310 DIO control

**Notice 1:** There is a fuse near the demo box power switch to protect the demo box from the improper current. **The power input for the demo box is 110~240V AC.** 

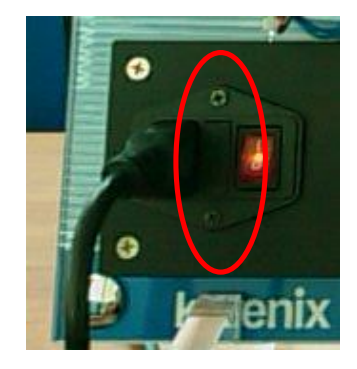

Picture 5: The fuse of the demo box

# 3-1 Demo Box Wiring

Following is the wires with corresponding connectors in this demo box.

| ltem | Output<br>voltage | Connector            | Pictures | Connect to               |
|------|-------------------|----------------------|----------|--------------------------|
| 1    | 48V DC            | 4 pin terminal block |          | the JetBox 9310<br>power |

| Item | Output<br>voltage | Connector             | Pictures                  | Connect to          |
|------|-------------------|-----------------------|---------------------------|---------------------|
| 2    | None              | 10 pin terminal block | Contraction of the second | the JetBox 9310 DIO |

#### Following is the cables connecting devices in this demo box

| Accessory              | Connected devices                                           |
|------------------------|-------------------------------------------------------------|
| Power cable            | Connect the demo kit and your power socket                  |
| Ethernet cable         | Connect the IP camera and the JetBox                        |
| Ethernet cable         | Connect your notebook and the JetBox                        |
| RJ45 to DB9 male cable | Connect the JetBox 9310 serial port and USB-to-Serial cable |
| USB to serial cable    | Connect the USB of your notebook (to simulate a COM port    |
|                        | of your notebook) and the JetBox serial port                |

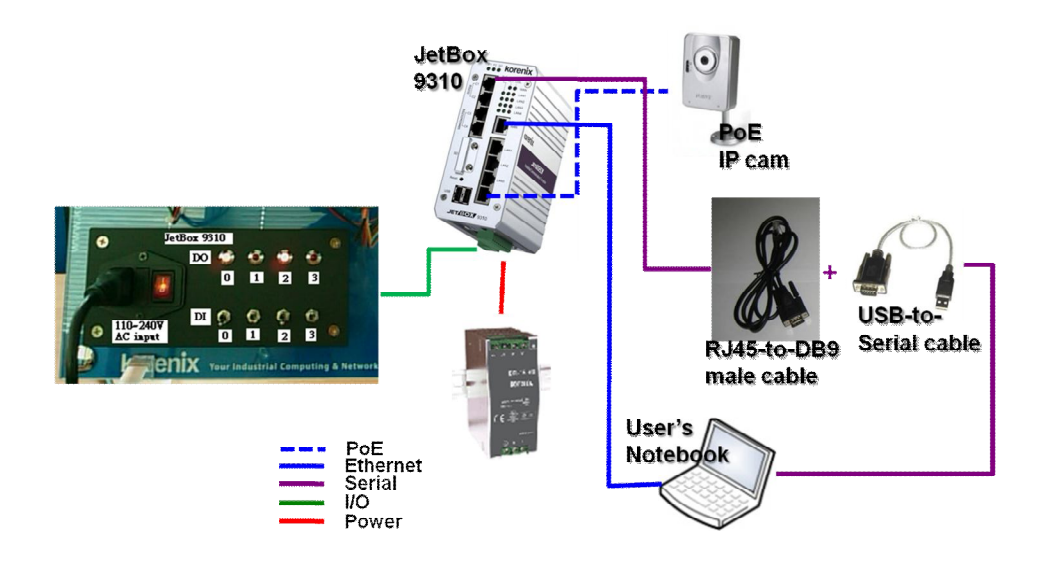

Picture 6: Demo Box wiring diagram

- 1. Connect PoE IP camera and the JetBox 9310 LAN4
- Connect Serial cable (RJ45-to-DB9 and USB-to-Serial cables) and the JetBox 9310
   COM1
- 3. Connect 10-pin terminal block and the JetBox 9310 DIO
- 4. Connect 4-pin terminal block and the JetBox power connector
- Connect the Ethernet port of your notebook and the JetBox 9310 WAN port (Need to set a fixed WAN IP for the JetBox 9310 first)

**Notice 2:** Please connect power (positive and negative) correctly, otherwise the devices might be damaged.

**Notice 3:** While the JetBox 9310 is booting up, the status of all digital outputs are temporary high.

# 3-2 Demo Processes

**Notice 4:** All snapshots are for image reference only, not real settings of demo processes.

### 3-2-1 PoE and WAN Related

For WAN related demonstration, you need to set the Ethernet configuration of your notebook as follows:

IP address: 192.168.11.10 (the same subnet with WAN) Subnet mask: 255.255.255.0 Gateway: (none)

Connect the Ethernet port of your notebook and the JetBox 9310 WAN port.

The default Web UI setting of JetBox 9310 for WAN related demonstrations is as follows:

Networking configuration | NAT setting Masquerade enable

DMZ enable

Apply

Server IP 192.168.10.55 (the IP address of the PoE IP camera)

| IAT Setting                               |                       |  |  |  |
|-------------------------------------------|-----------------------|--|--|--|
| Masquerade                                | Off 👻                 |  |  |  |
| DMZ                                       | Off 🗸                 |  |  |  |
|                                           |                       |  |  |  |
| Server IP                                 | 192.168.10.2          |  |  |  |
| Server IP<br>VPN Pass Thr<br>L2TP         | 00ff ▼                |  |  |  |
| Server IP<br>VPN Pass Thr<br>L2TP<br>PPTP | 0192.168.10.2<br>0ugh |  |  |  |

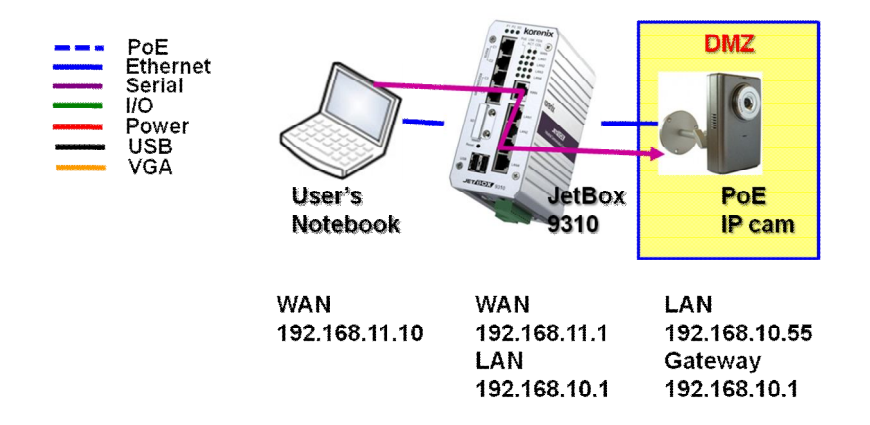

### 3-2-1-1 PoE, Routing, NAT & DMZ

Picture 8: The demo diagram of PoE, routing, NAT & DMZ

#### Demo purpose:

When NAT and DMZ are enabled in JetBox 9310, the devices in WAN network can only access the server in DMZ and can't access other LAN devices. The LAN devices are protected by NAT function.

In this demo, it shows:

- 1. The PoE IP camera is powered by JetBox 9310 though the PoE function.
- 2. The PoE IP camera is set as DMZ server. Your notebook in WAN network can only access the image of the PoE IP camera. This shows the routing (IP camera image from LAN network to WAN network), and NAT & DMZ (your notebook can only access the DMZ server).
- 3. If you did not set any DMZ server in the JetBox 9310 when NAT function is enabled, the devices in WAN network can only access the Web UI of JetBox 9310 and can't access the LAN devices.

#### Step by step to demo PoE, routing, NAT & DMZ:

- 1. Connect the Ethernet port of your notebook and the JetBox 9310 WAN port
- 2. Open Web browser.

Enter 192.168.11.1 (JetBox 9310 WAN port), and you can see the frame captured by the PoE IP cam because the PoE IP camera is set as the DMZ server.

Enter 192.168.10.55 (the PoE IP camera IP address), and nothing is found because the LAN devices is protected by NAT function.

The Ethernet configuration of PoE IP cam is set as follows:

IP address: 192.168.10.55 (also set this IP address as DMZ server in JetBox 9310) Subnet mask: 255.255.255.0

Gateway: 192.168.10.1

Video port: under 1000

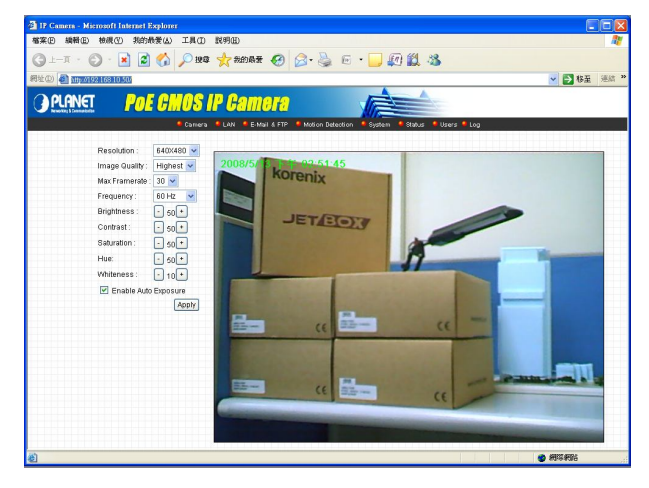

Picture 9: The frame captured by the PoE IP camera

### **3-2-2** Other Functions

For the demonstrations of other functions, you need to set the Ethernet configuration of your notebook as follows:

IP address: 192.168.10.99 (the same subnet with LAN) Subnet mask: 255.255.255.0 Gateway: (none)

Connect the Ethernet port of your notebook and the JetBox 9310 LAN1 port.

### 3-2-2-1 Serial service modes—TCP server

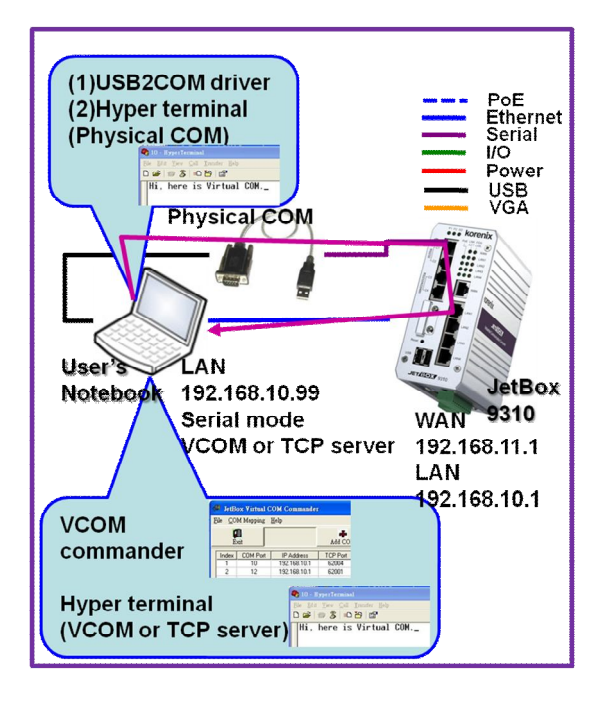

Picture 10: The demo diagram of serial service mode—TCP server & VCOm

#### Demo purpose:

Use USB-to-Serial cable to simulate a COM port in your notebook and communicate with the JetBox 9310 through TCP server mode

#### Step by step to demo serial modes:

- 1. Install USB-to-Serial driver in your notebook
- Enter the JetBox 9310 Web UI by LAN IP address. (Default: 192.168.10.1).
   Open browser. Enter <u>http://192.168.10.1</u>
   User name: admin
   Password: admin
- Go to Serial port configuration | Service mode to set up the service mode for COM1. (Refer to the JetBox 9310 user manual to operate.)
   COM1: to connect with serial cable and set as TCP server mode

| Port Number          | Port1 💌                   |
|----------------------|---------------------------|
| Service Mode         | VCOM Mode 📃 👻             |
| Server Port          | 62001                     |
|                      |                           |
| Delimiter(Hex 0~ff)  | 1: 2:                     |
| TCP Alive Check Time | 7                         |
| Max Connection       | 4 💌 max. connection (1~4) |

Notice : Please re-connect TCP socket after serial port configuration.

Picture 11: Serial port configuration | Service mode of the JetBox 9310 Web UI

 Use hyper terminal (named Physical COM) in your notebook to connect with the JetBox 9310 through physical COM (often COM1 or COM2) The physical COM is connected by RJ45-to-DB9 male and USB-to-serial cables.

| Connect To           | ? 🛛                                   |
|----------------------|---------------------------------------|
| Physical C           | юм                                    |
| Enter details for th | e phone number that you want to dial: |
| Country/region:      | 中華民國 (886)                            |
| Ar <u>e</u> a code:  | 2                                     |
| Phone number:        |                                       |
| Connect using: 🗍     | COM4 💌                                |
|                      | OK Cancel                             |
|                      |                                       |

Picture 12: Hyper terminal connection—Physical COM

5. Use hyper terminal (named COM-TCP) in your notebook to connect with the JetBox 9310 through TCP server mode.

| Connect To              |                                 | ? ×                                                                                                    |
|-------------------------|---------------------------------|----------------------------------------------------------------------------------------------------|
| 🦓 сом-то                | P                               |                                                                                                    |
| Enter details for       | the host that you want to call: |                                                                                                    |
| <u>H</u> ost address:   | 192.168.10.1                    |                                                                                                    |
| Port nu <u>m</u> ber:   | 23                              |                                                                                                    |
|                         |                                 |                                                                                                    |
| Co <u>n</u> nect using: | TCP/IP (Winsock)                | •                                                                                                    |
|                         | or l. c                         | in the second second second second second second second second second second second second second second second |
|                         |                                 | ancei                                                                                                    |

Picture 13: Hyper terminal connection—TCP/IP

6. Type some words in hyper terminal of COM-TCP and they show in hyper terminal of physical COM. Type some words in hyper terminal of physical COM and they show in hyper terminal of COM-TCP.

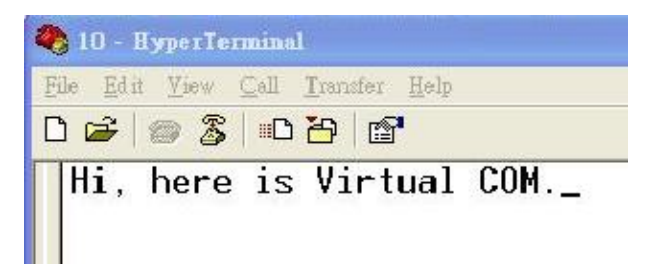

Picture 14: Key in some words in hyper terminal

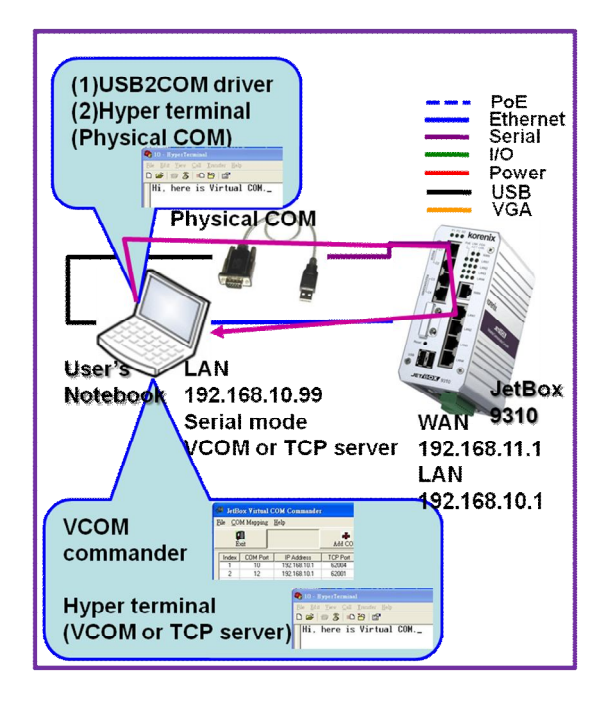

### 3-2-2-2 Serial service modes—VCOM

Picture 15: The demo diagram of serial service mode—TCP server & VCOm

#### Demo purpose:

Use USB-to-Serial cable to simulate a COM port in your notebook and communicate with the JetBox 9310 through VCOM mode.

#### Step by step to demo serial modes:

- 1. Install USB-to-Serial driver in your notebook
- 2. Install the JetBox Virtual COM Commander in your notebook
- 3. Add one Virtual COM in your notebook (Refer to the JetBox Virtual COM user manual to operate.)

#### For example: COM port number 20, Remote [IP & port] 192.168.10.1, 62004

This is to set a VCOM (COM 20) in your notebook to the JetBox 9310 COM4.

| Add One COM Po     | rt Manually   |       |
|--------------------|---------------|-------|
| COM Port Number    |               | 14 🗸  |
| Remote [IP : Port] | 192.168.10.88 | 62004 |

Picture 16: Add a VCOM in your notebook

| 🔎 JetBo | ox ¥irtual C | OM Commander | r        |            |           | E E                 |
|---------|--------------|--------------|----------|------------|-----------|---------------------|
| File CO | M Mapping    | <u>H</u> elp |          |            |           |                     |
| E:      | ait I        |              | Add COM  | Delete COM | Remap COM | Set IP and TCP Port |
| Index   | COM Port     | IP Address   | TCP Port |            |           | <b>A</b>            |
| 1       | 11           | 192.168.10.1 | 62003    |            |           |                     |
|         |              |              |          |            |           |                     |

Picture 17: the JetBox Virtual COM Commander

| 🖶 Device Manager                              |   |
|-----------------------------------------------|---|
| Eile <u>A</u> ction <u>V</u> iew <u>H</u> elp |   |
|                                               |   |
| 🗄 🦺 Floppy disk drives                        | ^ |
| 🗄 🗃 IDE ATA/ATAPI controllers                 |   |
| 🕀 🧓 Keyboards                                 |   |
| $\pm$ ) Mice and other pointing devices       |   |
| 🕀 💆 Monitors                                  |   |
| 🕀 🎬 Network adapters                          |   |
| 🖻 🥵 Other devices                             |   |
| 🗌 🧣 PCI Simple Communications Controller      |   |
| 🖻 💆 Ports (COM & LPT)                         |   |
| Communications Port (COM1)                    | = |
| ECP Printer Port (LPT1)                       |   |
| JetBox Virtual COM (COM11)                    |   |
| JetBox Virtual COM (COM14)                    |   |
| 🕀 🛲 Processors                                |   |
| 🗄 🥘 Sound, video and game controllers         |   |
| 🗄 舅 System devices                            | ~ |
|                                               |   |

Picture 18: the JetBox Virtual COM in the device manager

Enter the JetBox 9310 Web UI by LAN IP address. (Default: 192.168.10.1).
 Open browser. Enter <u>http://192.168.10.1</u>

User name: admin

Password: admin

 Go to Serial port configuration | Service mode to set up the service mode for COM4. (Refer to the JetBox 9310 user manual to operate.)

| Port Number          | Port1 💌                   |
|----------------------|---------------------------|
| Service Mode         | VCOM Mode 🔍 💌             |
| Server Port          | 62001                     |
|                      |                           |
| Delimiter(Hex 0~ff)  | 1: 2:                     |
| TCP Alive Check Time | 7                         |
| Max Connection       | 4 💌 max. connection (1~4) |

COM4: set as VCOM mode

Notice : Please re-connect TCP socket after serial port configuration.

Picture 19: Serial port configuration | Service mode of the JetBox 9310 Web UI

 Use hyper terminal (named Physical COM) in your notebook to connect with the JetBox 9310 through physical COM (often COM1 or COM2) The physical COM is connected by RJ45-to-DB9 male and USB-to-serial cables.

| Connect To 🛛 🛛 🔀                                          |
|-----------------------------------------------------------|
| Nysical COM                                               |
| Enter details for the phone number that you want to dial: |
| Country/region: 中華民國 (886)                                |
| Area code: 2                                              |
| Phone number:                                             |
| Connect using:                                            |
| OK Cancel                                                 |

Picture 20: Hyper terminal connection—Physical COM

7. Use hyper terminal (named Virtual COM) in your notebook to connect with the JetBox 9310 through VCOM (for example, COM 20 you set in previous step).

| Connect To              | ? 🛛                                     |
|-------------------------|-----------------------------------------|
| 🧞 Virtual C             | ОМ                                      |
| Enter details for       | the phone number that you want to dial: |
| <u>C</u> ountry/region: | 中華民國 (886)                              |
| Ar <u>e</u> a code:     | 2                                       |
| <u>P</u> hone number:   |                                         |
| Connect using:          | COM20                                   |
|                         | OK Cancel                               |
|                         |                                         |

Picture 21: Hyper terminal connection—VCOM

8. Type some words in hyper terminal of physical COM and they show in hyper terminal of Virtual COM. Type some words in hyper terminal of Virtual COM and they show in hyper terminal of physical COM.

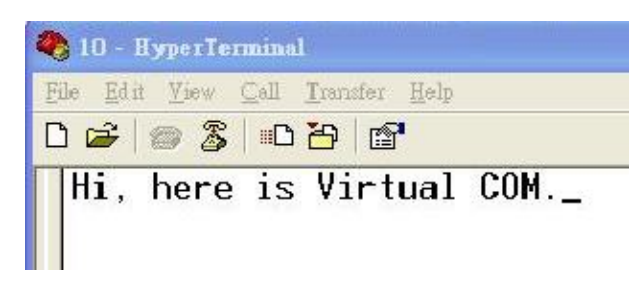

Picture 22: Key in some words in hyper terminal

### 3-2-2-3 DIO Control & Web UI

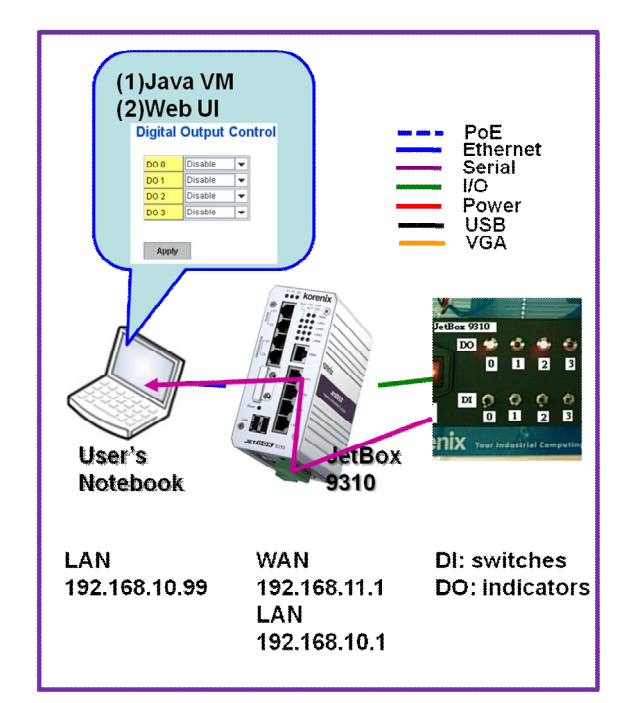

Picture 23: The demo diagram of DIO control and Web UI

Notice 5: In this DIO demo, you need to enable DO 0 to provide the power to DIs first, otherwise, DIs don't have power to do the demo. Keep DO 0 enabled during this DIO demonstration.

#### **Demo Purpose:**

Control switches and indicators on the demo box front panel though the JetBox 9310 Web UI DIO functions

#### Step by step to demo DIO control and Web UI:

- Enter the JetBox 9310 Web UI by LAN IP address. (Default: 192.168.10.1).
   Open browser. Enter <u>http://192.168.10.1</u>
   User name: admin
   Password: admin
- Control switches and indicators on the demo box front panel though the JetBox 9310 Web UI DIO functions. (Refer to the JetBox 9310 user manual to operate.)
- Enable or disable indicators (DO) in the JetBox 9310 Web UI | DIO configuration | Digital output control.

| DO1    | Disable | • |
|--------|---------|---|
| DO 2 🛛 | Disable | • |
| DO 3   | Disable | • |

Apply

Picture 24: DIO configuration | Digital output control in the JetBox 9310 Web UI

 Check the status of switches (DI) in the JetBox 9310 web UI | DIO configuration | DIO status.

| DI     |     |
|--------|-----|
| DI 0   | On  |
| DI 1   | On  |
| DI 2   | On  |
| DI 3   | On  |
|        |     |
| DO     |     |
| DO 0   | Off |
| DO 1   | Off |
| DO 2   | Off |
| DO 3   | Off |
|        |     |
| Reload |     |

Picture 25: DIO configuration | DIO status in the JetBox 9310 Web UI

# **Chapter 4 Appendix**

# 4-1 Index for Picture, Notice

#### Picture

| Picture 1: Go to Networking   WAN setting to apply static IP for WAN port 6 |
|-----------------------------------------------------------------------------|
| Picture 2: Go to Save and press [Save to Flash] to save changes in flash 6  |
| Picture 3: The overview of the JetBox 9310 demo box                         |
| Picture 4: The front panel of JetBox 9310 DIO control                       |
| Picture 5: The fuse of the demo box                                         |
| Picture 6: Demo Box wiring diagram 8                                        |
| Picture 7 NAT setting of JetBox 9310 10                                     |

| Picture 8: The demo diagram of PoE, routing, NAT & DMZ 10                 |
|---------------------------------------------------------------------------|
| Picture 9: The frame captured by the PoE IP camera 11                     |
| Picture 10: The demo diagram of serial service mode—TCP server & VCOm     |
|                                                                           |
| Picture 11: Serial port configuration   Service mode of the JetBox 9310   |
| Web UI 13                                                                 |
| Picture 12: Hyper terminal connection—Physical COM 13                     |
| Picture 13: Hyper terminal connection—TCP/IP 13                           |
| Picture 14: Key in some words in hyper terminal 14                        |
| Picture 15: The demo diagram of serial service mode—TCP server & VCOm     |
|                                                                           |
| Picture 16: Add a VCOM in your notebook 15                                |
| Picture 17: the JetBox Virtual COM Commander 15                           |
| Picture 18: the JetBox Virtual COM in the device manager 15               |
| Picture 19: Serial port configuration   Service mode of the JetBox 9310   |
| Web UI                                                                    |
| Picture 20: Hyper terminal connection—Physical COM 16                     |
| Picture 21: Hyper terminal connection—VCOM 17                             |
| Picture 22: Key in some words in hyper terminal 17                        |
| Picture 23: The demo diagram of DIO control and Web UI 18                 |
| Picture 24: DIO configuration   Digital output control in the JetBox 9310 |
| Web UI 19                                                                 |
| Picture 25: DIO configuration   DIO status in the JetBox 9310 Web UI 19   |

### Notice (Limitation of this demo box)

| Notice 1: There is a fuse near the demo box power switch to protect the     |
|-----------------------------------------------------------------------------|
| demo box from the improper current. The power input for the demo            |
| box is 110~240V AC                                                          |
| Notice 2: Please connect power (positive and negative) correctly, otherwise |
| the devices might be damaged9                                               |
| Notice 3: While the JetBox 9310 is booting up, the status of all digital    |
| outputs are temporary high9                                                 |
| Notice 4: All snapshots are for image reference only, not real settings of  |
| demo processes                                                              |
| Notice 5: In this DIO demo, you need to enable DO 0 to provide the power    |
| to DIs first, otherwise, DIs don't have power to do the demo. Keep DO       |
| 0 enabled during this DIO demonstration.                                    |

# 4-2 Customer Service

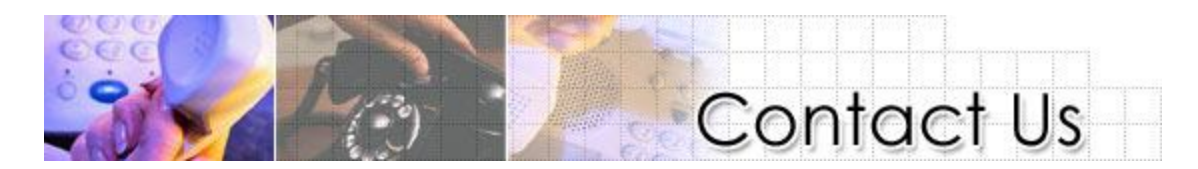

Korenix Technologies Co., Ltd. 9F, No. 100-1, Ming-Chuan Rd., Shing Tien City, Taipei, Taiwan

Tel:+886-2-82193000 Fax:+886-2-82193300 Business service: <u>sales@korenix.com</u> Customer service: <u>koreCARE@korenix.com</u>